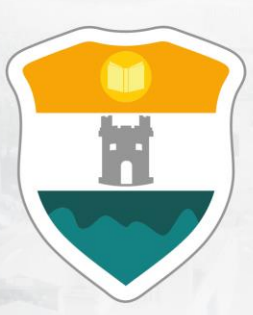

### INSTITUCIÓN UNIVERSITARIA COLEGIO MAYOR DE ANTIOQUIA®

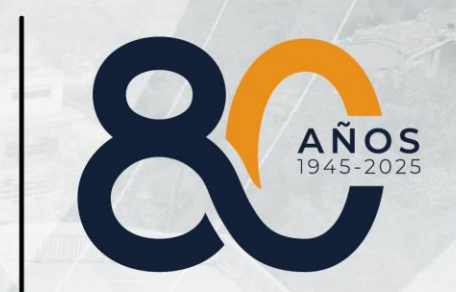

## GUÍA PARA DILIGENCIAR EL FORMULARIO DE TRANSFERENCIA EXTERNA

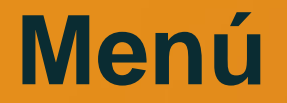

#### Clic en la sección que desea visualizar o puede pasar a la siguiente página.

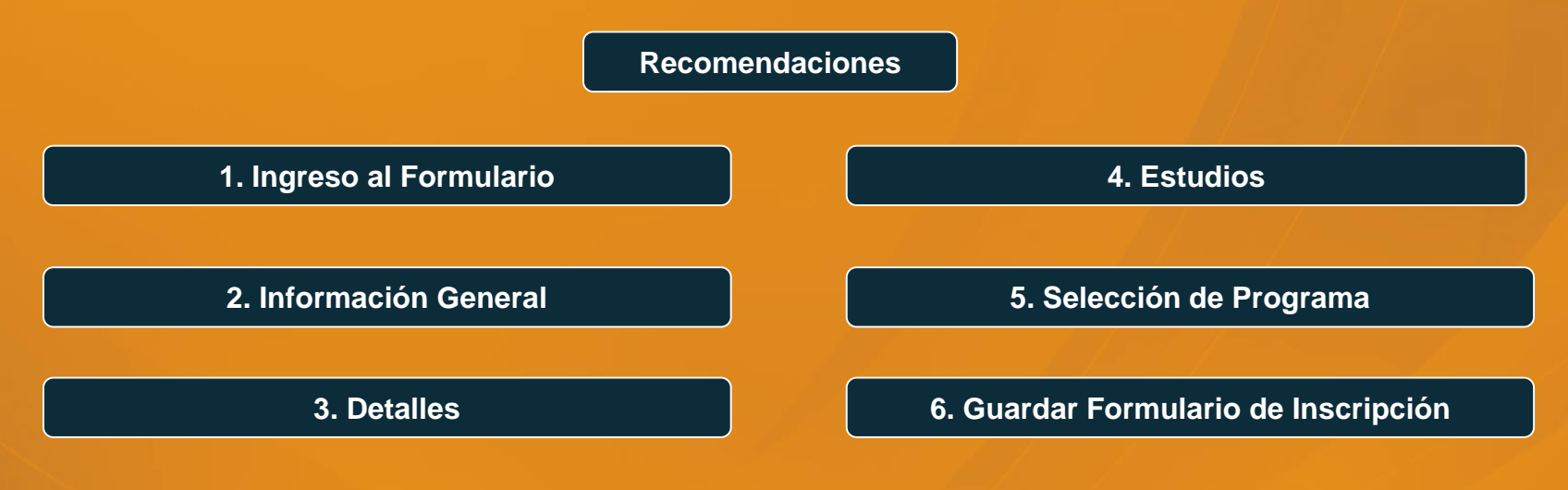

Información Adicional

## DILIGENCIAR FORMULARIO DE INSCRIPCIÓN VÍA INTERNET

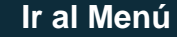

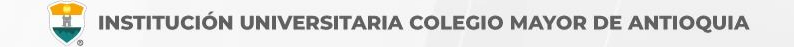

#### **RECUERDE:**

- Realizar el proceso desde un equipo de escritorio o portátil, no realizarlo desde celular o tablet.
- Los campos con asterisco rojo \* son **obligatorios**.
- Los mensajes de error o alerta **se visualizan** en la parte inferior derecha de la pantalla.
- Cada vez que le dé clic en **guardar** el sistema lo llevará a la siguiente pestaña.
- En caso de que requiera realizar una corrección o modificación de la información, puede hacerlo antes de que finalice la inscripción.
- Luego de esperar un día hábil después de realizado el pago, el aspirante podrá realizar su inscripción vía página web de acuerdo a las fechas definidas en el calendario académico.

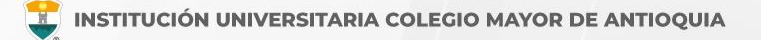

#### PASOS PARA REALIZAR EL FORMULARIO DE INSCRIPCIÓN

- Ingrese al formulario Clic aquí
- En usuario y contraseña Ingrese el número de documento de identidad (número con el que realizó el pago de inscripción en ambos campos) y da clic en el botón Acceso.

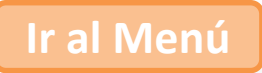

Si al momento de ingresar a la plataforma académica no le permite, verifique que haya pasado un día hábil después de realizar el pago.

| Accademia<br>Accademia                                                     |                                                                                                    |
|----------------------------------------------------------------------------|----------------------------------------------------------------------------------------------------|
| Usuario 🕐<br>Contraseña                                                    | El usuario y la contraseña es<br>número con el que realizó el pago<br>de inscripción en ambos campos |
| Mostrar contraseña<br>Acceso<br>Olvido su contraseña?<br>Consultar usuarlo |                                                                                                    |

Al ingresar el usuario y contraseña correcta le saldrá el siguiente mensaje y le debe dar clic en el botón Aceptar

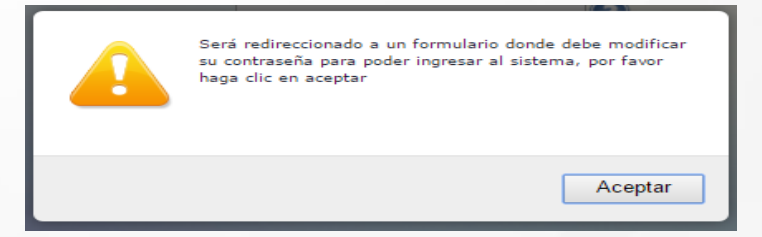

El sistema le solicitará que cambie la contraseña con las siguientes condiciones: Tener mínimo 8 (ocho) caracteres, incluir una letra mayúscula y un número.

| La contras *La longitu *Tiene que                              | sña debe tener los siguientes parámetros:<br>d debe ser mínimo de 8 caracteres.<br>tener mínimo una letra y un número. |         |
|----------------------------------------------------------------|----------------------------------------------------------------------------------------------------|---------|
| Contraseña Actual:<br>Contraseña Nueva:<br>Contraseña Confirma | n.                                                                                                    | Guardar |

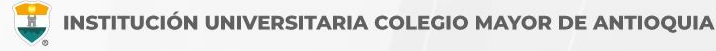

Para iniciar el proceso debe ingresar al icono **Aspirantes U** 

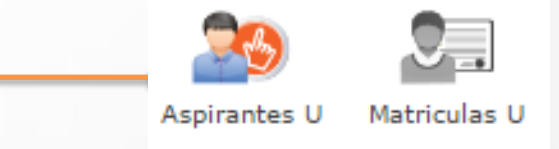

Ir al Menú

Luego seleccione el tipo de Inscripción (Transferencia Externa), el programa al cual desea ingresar y Acepte los términos del contrato, luego de clic en el botón Guardar.

| SEDE *                                                                                                    | Robledo 💌                                                                                                    |
|----------------------------------------------------------------------------------------------------|----------------------------------------------------------------------------------------------------|
| Programa Académico *                                                                                                    | TECNOLOGIA EN GESTIÓN DE SERVICIOS GASTRONOMICOS                                                                                                    |
| Observaciones                                                                                                    |                                                                                                    |
|                                                                                                    |                                                                                                    |
| Autorizo de manera expres<br>las autorizaciones impartid<br>recolección de datos, su ali                                                                                         | TÉRMINOS DEL CONTRATO<br>sa el uso de la información de conformidad con la Ley 1581 de 2012 y su Decreto Reglamentario 1377 de 2013, y de acuerdo con<br>as por los titulares de la información, la Institución Universitaria Colegio Mayor de Antioquia realizará las operaciones que incluya<br>macenamiento, usos, circulación y supresión de datos.                                                                                                    |
| Autorizo de manera expres<br>las autorizaciones impartid<br>recolección de datos se al<br>El tratamiento de datos se<br>Universitaria Colegio Mayo<br>Si usted está de acuerdo o | TÉRMINOS DEL CONTRATO<br>a el uso de la información de conformidad con la Ley 1581 de 2012 y su Decreto Reglamentario 1377 de 2013, y de acuerdo con<br>as por los titulares de la información, la Institución Universitaria Colegio Mayor de Antioquia realizará las operaciones que incluyal<br>macenamiento, usos, circulación y supresión de datos.<br>realizará exclusivamente para los fines autorizados, previstos por las políticas y leyes que regulan la actividad de la Institución<br>de Antioquia.<br>con lo anterior, para este proceso, por favor marque la casilla Acepto los términos del contrato.<br>Acepto los términos del contrato * |

INFORMACIÓN PROGRAMA

#### DILIGENCIAR FORMULARIO DE INSCRIPCIÓN VÍA INTERNET

General

Detalles

Estudios

Programas

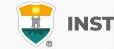

#### Pestaña General

Diligencie toda la Información del Aspirante en las casillas blancas.

Al digitar los nombres y apellidos no dejar espacios en blanco al final.

Al ingresar las fechas recuerde seleccionarlas en este orden: año, mes y día.

La dirección de residencia NO debe digitarse con la tecla numeral (#).

|                                                              |                                 |                                                     |                              | CION GENERAL                                                |                                     |                               |                |
|--------------------------------------------------------------|---------------------------------|-----------------------------------------------------|------------------------------|-------------------------------------------------------------|-------------------------------------|-------------------------------|----------------|
| General: Aquí se prese                                       | enta el formulario para realiza | ar el registro de lo                                | os datos generale            | s del aspirante.                                            |                                     |                               |                |
| INFORMACIÓN PERS                                             | SONAL                           |                                                     |                              |                                                             |                                     |                               |                |
| Tipo de Programa<br>Tipo de programa para el<br>seleccionado | l que aplica en el periodo      | Pregrado 🗸                                          |                              |                                                             |                                     |                               |                |
| Tipo Documento*                                              | Seleccionar                     | ✓ Do                                                | ocumento *                   |                                                             | Fecha de Expec                      | dición *                      | <b></b>        |
| Lugar de Expediciór<br>Documento de identidad                | n *                             | País<br>COLOMBIA                                    | ~                            | Departamento<br>Amazonas                                    | Municipio                           | nto 🗸                         |                |
| Primer Nombre *<br>(sin tildes)                              |                                 |                                                     | Segundo Nom<br>(sin tildes)  | bre                                                         |                                     |                               |                |
| Primer Apellido *<br>(sin tildes)                            |                                 |                                                     | Segundo Apel<br>(sin tildes) | lido                                                        |                                     |                               |                |
| Género *<br>Seleccionar 🗸                                    | Estado<br>Seleci                | Civil *<br>cionar 🗸                                 |                              | Celular *                                                   |                                     | E-mail *                      |                |
| Fecha de Nacimient                                           | Lugar (                         | de Nacimiento *                                     | País<br>Seleccione Pa        | is V                                                        | epartamento<br>Seleccione Departame | nto V Seleccior               | ne Municipio 🗸 |
| Edad:                                                        |                                 |                                                     |                              |                                                             |                                     |                               |                |
| RESIDENCIA                                                   |                                 |                                                     |                              |                                                             |                                     |                               |                |
| Zona Residencial *                                           |                                 | Urbana 🗸                                            | ·                            |                                                             |                                     |                               |                |
| <b>Barrio *</b><br>De residencia                             |                                 | País<br>Seleccione País<br>Comuna<br>Seleccione Con | s 🗸                          | Departamento<br>Seleccione Dep<br>Barrio<br>Seleccione Barr | nartamento 🗸                        | Municipio<br>Seleccione Munic | ipio 🗸         |
| Teléfono residencia                                          | a *                             | Dirección *                                         |                              | Estrato                                                     | Seleccionar 🗸                       |                               |                |
|                                                              |                                 | I                                                   | 🔒 Guardar                    | ⊖ Cancelar                                                  |                                     |                               |                |
|                                                              | Ir al                           | Menú                                                |                              |                                                             |                                     |                               |                |

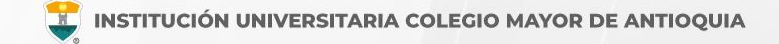

#### Pestaña Detalles

#### Características

Grupo poblacional: **Si pertenece** a un grupo poblacional, debe tener el certificado o documento que lo habilite como tal. **Sí NO pertenece** a ningún grupo poblacional, seleccione la opción No Aplica.

Etnia: **Seleccione** su grupo étnico, si aplica.

Población LGBTIQ+: Seleccione su orientación sexual, si aplica.

En el siguiente link encontrará la descripción de las categorías de población diversa y su definición. Clic aquí

| General Detalles         | Estudios       | Program       | as                         |               |                    |                  |  |
|--------------------------|----------------|---------------|----------------------------|---------------|--------------------|------------------|--|
|                          |                |               | 2                          | INFORMA       | CIÓN DETALLES      |                  |  |
| Detalles: Aquí se prese  | enta el formul | ario para rea | lizar el registro de los d | atos detallac | los del aspirante. |                  |  |
| CARACTERISTICAS          |                |               |                            |               |                    |                  |  |
| Grupo Población          |                |               | Etnia                      |               |                    |                  |  |
| Seleccionar              |                |               | ✓ No Aplica                | ~             |                    |                  |  |
| Población LGBTIQ+        | No             | Aplica        | ~                          |               |                    |                  |  |
| Observaciones            |                |               |                            |               |                    |                  |  |
|                          | 0 Ca           | aracteres   1 | 00 Caracteres Restantes    | 0 Palabras    |                    |                  |  |
| Grupo Sanguineo*         | Seleccionar    | ✓ EPS*        | Seleccionar                |               |                    | ~                |  |
| CONTACTO                 |                |               |                            |               |                    |                  |  |
| Datos del contacto en ca | iso de emergen | tia           |                            |               |                    |                  |  |
| Parentesco *             | No Defin       | ido 🗸         | Primer Nombre *            |               |                    | Primer Apellido* |  |
| Teléfono Fijo            | Celu           | lar*          | Nivel Form                 | nación*       |                    |                  |  |
|                          |                |               | Seleccion                  | iar 🗸         |                    |                  |  |
|                          |                |               |                            | Guardar       | ⊖ Cancelar         |                  |  |

#### DILIGENCIAR FORMULARIO DE INSCRIPCIÓN VÍA INTERNET

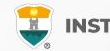

#### Pestaña Estudios

En el campo **Institución** digite y busque el nombre de la institución en la cual se graduó.

**NOTA:** En caso de **NO** encontrar en el listado la Institución de bachillerato de la cual se graduó, seleccione municipio Medellín, la opción OTRA y digite el nombre de la misma en el campo Observaciones.

En el campo Tipo de Prueba: Ingrese el **Código SNP**, este número debe ser digitado en forma exacta y precisa e incluir las letras al principio del código.

Este código es el registro que asigna el **ICFES** a todas las personas que presentan su examen Saber 11 o pruebas ICFES, el cual puede ser consultado en el desprendible de resultados o en la citación a examen. Comienza por AC, seguido del año y semestre en que fue presentado el examen.

Diligencie los datos (en caso de tener diferentes al bachillerato) Otros Estudios. Ingrese la información si ha realizado otros estudios de pregrado, luego la opción Guardar, si no los tiene, sólo la opción Guardar.

| BACHILLERATO                                                    |                              |                                           |                                     |              |
|-----------------------------------------------------------------|------------------------------|-------------------------------------------|-------------------------------------|--------------|
| Título obtenido *                                               | Énfasis bachillerato*        | Seleccionar 🗸 Año egreso                  | D *                                 |              |
| Lugar de estudio *<br>Municipio donde realizó el estudio        | País<br>Seleccione Pais      | Departamento<br>Seleccione Departamento 🗸 | Municipio<br>Seleccione Municipio 💙 |              |
| Institución *<br>Seleccionar primero el Municipio de<br>Estudio | DITAR                        |                                           | Estado Se                           | eleccionar 🗸 |
| PRUEBAS                                                         |                              |                                           |                                     |              |
| Tipo<br>Prueba * Seleccionar V *                                | ntaje O                      | Codigo SNP o<br>Nro de registro *         | Fecha<br>presentación *             | Ē            |
| OTROS ESTUDIOS                                                  |                              |                                           |                                     |              |
| Tipo<br>Estudio Seleccionar V Estudi                            | io                           | Titulo<br>obtenido                        | Año<br>egreso                       |              |
| Lugar de estudio                                                | País                         | Departamento                              | Municipio                           |              |
| Municipio donde realizó el estudio                              | Seleccione Pais 🗸            | Seleccione Departamento 🗸                 | Seleccione Municipio 🖌              |              |
| Institución<br>Seleccionar primero el Municipio de<br>Estudio   |                              |                                           | Estado Se                           | eleccionar 🗸 |
| Segunda Lengua Seleccionar 🗸                                    | Tercera Lengua Seleccionar 🗸 |                                           |                                     |              |
|                                                                 |                              | Guardar 🤤 Cancelar                        |                                     |              |

Diligencie los datos (en caso de tener diferentes al bachillerato) Otros Estudios, el programa universitario lo ingresa en la siguiente pagina. Ingrese la información si ha realizado otros estudios de pregrado, luego la opción Guardar, si no los tiene, sólo la opción Guardar.

#### DILIGENCIAR FORMULARIO DE INSCRIPCIÓN VÍA INTERNET

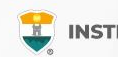

#### Pestaña Programas

Diligencie los datos solicitados, indique el programa al cual se va a presentar y le da clic en el botón **Guardar**.

**Si usted es egresado del SENA** debe seleccionar en departamento y ciudad "Bogotá D.C." la cual aparece, al ser la sede principal.

| INFORMACION PROGRAMA DE ORIGEN                    |                             |                               |               |     |
|---------------------------------------------------|-----------------------------|-------------------------------|---------------|-----|
| Lugar de estudio *                                | País                        | Departamento                  | Municipio     |     |
| Municipio donde realizó el estudio                | COLOMBIA                    | Bogotá D.C. 🗸                 | Bogotá D.C. 🗸 |     |
| Institución Educativa Origen *                    | SERVICIO NACIONAL DE AL     | PRENDIZAIE-SENA-              |               |     |
| Debe seleccionar primero el Lugar de Estudio      | SERVICIO INACIONAL DE A     | KENDIZAJE SENA                |               |     |
| Programa Académico Origen *                       | TECNOLOGIA EN CONSTRUCCION  |                               |               |     |
| Debe seleccionar primero la Institucion de origen |                             |                               |               |     |
| Semestres Cursados                                | 4                           |                               |               |     |
| Fecha Última Matrícula                            | 2011-12-16 🛗                |                               |               |     |
|                                                   |                             | _                             |               |     |
| Promedio Acumulado                                | 4.5                         |                               |               |     |
| Nota Mínima Aprobación                            |                             |                               |               |     |
| _                                                 |                             | _                             |               |     |
| lipo Retiro •                                     | ASUNTOS PERSONALES          | ~                             |               |     |
|                                                   |                             |                               |               |     |
| SEDE *                                            | Robledo 🗸                   |                               |               |     |
|                                                   |                             |                               |               |     |
| Programa Académico *                              | CONSTRUCCIONES CIVILES      |                               |               |     |
|                                                   | CÓMO ENCONT                 | RÓ NUESTRA INSTITUCIÓN?       |               |     |
| Cómo se enteró de la institución? *               | Recomendacion personal -    | Personal administrativo I. U. | Colmayor      |     |
|                                                   |                             |                               |               |     |
| Como se entero del Programa? *                    | Recomendacion personal      | rersonal administrativo I. U. | Loimayor      |     |
| Observaciones                                     |                             |                               |               |     |
|                                                   |                             |                               |               |     |
|                                                   | 0 Caracteres   200 Caracter | es Restantes I O Palabras     |               | 11. |
|                                                   |                             |                               |               |     |

FINALIZO SU PROCESO DE INSCRIPCION NO SE PUEDE MODIFICAR LA INFORMACIÓN DEL ASPIRANTE PORQUE SU ESTADO ACTUAL ES [ INSCRITO ]

DESCARGAR FORMULARIO DE INSCRIPCIÓN

Formulario de Inscripción

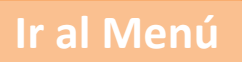

#### **GUARDAR FORMULARIO DE INSCRIPCIÓN**

T IN

INSTITUCIÓN UNIVERSITARIA COLEGIO MAYOR DE ANTIOQUIA

**Debe guardar el formulario de inscripción:** Es el documento donde se registra la información del aspirante inscrito.

Para descargar el formulario de inscripción, debe darle clic en el botón con el logo de PDF.

Debe conservar este formulario, pues será parte de la documentación exigida para poder asignarle la entrevista como aspirante de transferencia externa.

| INFORMACION PROGRAMA DE ORIGEN                                                   |                                           |                                                   |                     |          |   |
|----------------------------------------------------------------------------------|-------------------------------------------|---------------------------------------------------|---------------------|----------|---|
| Lugar de estudio *                                                               | País                                      | Departamento                                      | Municipio           |          |   |
| Municipio donde realizó el estudio                                               | COLOMBIA V                                | Bogotá D.C. 🗸                                     | Bogotá D.C.         | ~        |   |
| Institución Educativa Origen *<br>Debe seleccionar primero el Lugar de Estudio   | SERVICIO NACIONAL DE AP                   | RENDIZAJE-SENA-                                   |                     |          | ~ |
| Programa Académico Origen *<br>Debe seleccionar primero la Institución de origen | TECNOLOGIA EN CONSTRU                     | CCION                                             |                     |          | ~ |
| Semestres Cursados                                                               | 4                                         |                                                   |                     |          |   |
| Fecha Última Matrícula                                                           | 2011-12-16 🛗                              |                                                   |                     |          |   |
| Promedio Acumulado                                                               | 4.5                                       |                                                   |                     |          |   |
| Nota Mínima Aprobación                                                           |                                           |                                                   |                     |          |   |
| Tipo Retiro *                                                                    | ASUNTOS PERSONALES                        | v                                                 |                     |          |   |
| INFORMACIÓN PROGRAMA                                                             |                                           |                                                   |                     |          |   |
| SEDE *                                                                           | Robledo 🗸                                 |                                                   |                     |          |   |
| Programa Académico *                                                             | CONSTRUCCIONES CIVILES                    | ~                                                 |                     |          |   |
|                                                                                  | CÓMO ENCONTR                              | Ó NUESTRA INSTITUCIÓN?                            |                     |          |   |
| Cómo se enteró de la institución? *                                              | Recomendacion personal -                  | Personal administrativo I. U.                     | Colmayor            |          | ~ |
| Cómo se enteró del Programa? *                                                   | Recomendacion personal -                  | Personal administrativo I. U.                     | Colmayor            |          | ~ |
| Observaciones                                                                    |                                           |                                                   |                     |          |   |
|                                                                                  |                                           |                                                   |                     | 11.      |   |
|                                                                                  | 0 Caracteres   200 Caractere              | s Restantes   0 Palabras                          |                     |          |   |
| NO SE PUEDE NODI                                                                 | FINALIZÓ SU P<br>FICAR LA INFORMACIÓN DEL | ROCESO DE INSCRIPCIÓN<br>. ASPIRANTE PORQUE SU ES | TADO AC JAL ES [ IN | SCRITO ] |   |
|                                                                                  | DESCARGAR FOR                             | MULARIO DE INSCRIPC                               |                     |          |   |
|                                                                                  | Formu                                     | llario de Inscripción                             |                     |          |   |
| _                                                                                |                                           |                                                   |                     |          |   |

# **INFORMACIÓN ADICIONAL**

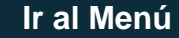

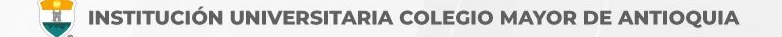

#### Oficina de Admisiones, Registro y Control

Teléfono:

604 444 56 11 Ext. 118 - 119 - 179 - 249 - 280

Correos:

sec.admisiones@colmayor.edu.co aux.admisiones@colmayor.edu.co auxadmisiones2@colmayor.edu.co carlos.amaya@colmayor.edu.co academico@colmayor.edu.co daniel.vera@colmayor.edu.co

#### Oficina de Atención al ciudadano

colmayor@colmayor.edu.co

#### HORARIO ATENCIÓN AL PÚBLICO

Lunes a Viernes de 8:00 a.m. a 12:00 m. y 1:00 p.m. a 5:00 p.m.

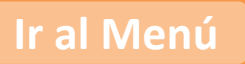

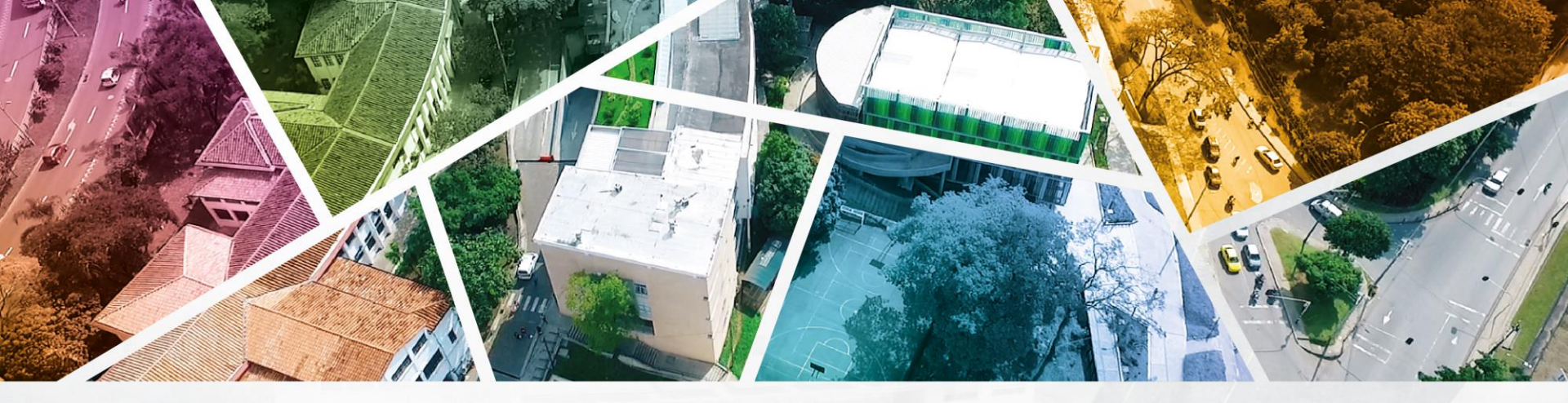

# en ALTA CALIDAD

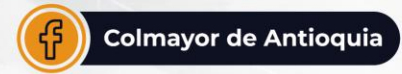

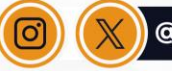

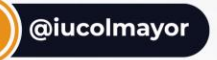

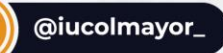

**www.colmayor.edu.co** Tel: 604 444 56 11 • Carrera 78 # 65 – 46, Robledo

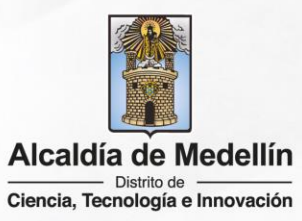